**Overview:** This document provides an overview on how to generate the Absence Activity Detail Report. This report displays submitted absences for the requested time period. Please note: only employees that have submitted an absence during the specified period will appear in report results.

| Log In          |                                                    |
|-----------------|----------------------------------------------------|
| 1.              | Navigate to MyHR (https://www.csueastbay.edu/myhr) |
| 2.              | Click the SIGN IN button                           |
|                 |                                                    |
|                 |                                                    |
|                 |                                                    |
|                 |                                                    |
| 3.              | Select the Manager/Timekeeper tab                  |
| Generate Report |                                                    |

- 4. Select the *Absence Activity Detail* link located under the *Absence Reports* header
- 5. Click search to use an existing Run Control or click Add a New Value to create